## COME ACCEDERE AL PROPRIO ACCOUNT GWORKSPACE

1. In un browser internet (Chrome, Mozilla Firefox, Explorer, Safari...) digitare www.google.it e cliccare su ACCEDI

|         |                                       |                                           |    | Gmail | Immagini | Ш | Accedi |
|---------|---------------------------------------|-------------------------------------------|----|-------|----------|---|--------|
| Google  |                                       |                                           |    |       |          |   |        |
|         | Cerca con Google                      | Mi sento fortunato                        |    |       |          |   |        |
| Informa | azioni e strumenti per aiutare gli il | isegnanti durante l'emergenza Coronavirus | i. |       |          |   |        |

2. inserire le credenziali distribuite dalla scuola

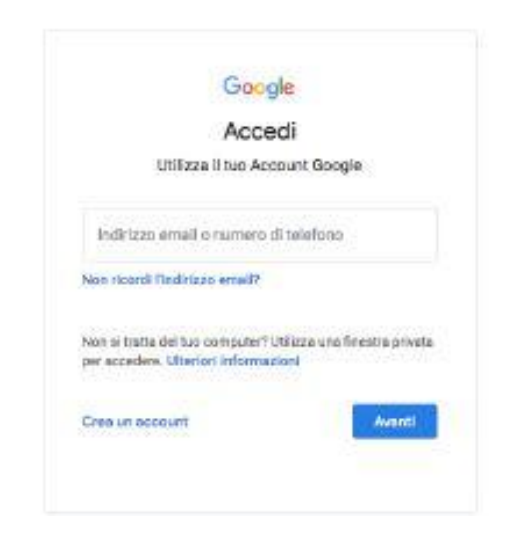

## nome.cognome@ic1sanlazzaro.istruzioneer.it

e la password provvisoria 123gsuite

Il sistema chiederà di cambiare la password ed inserirne una a vostro piacere. Raccomandiamo di annotarla per non perderla o dimenticarla.

3. Ora siete dentro il vostro account GWorkspace.

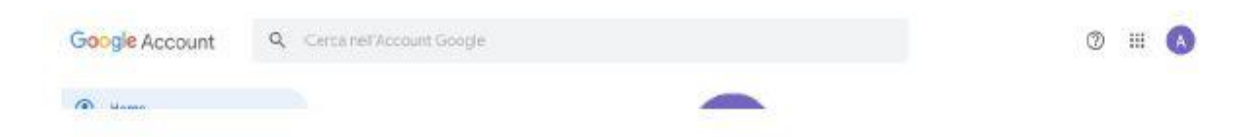

 Dai nove puntini in alto a destra si accede alle App della GoogleWorkspace tra le quali Classroom e Meet (potrebbero essere in posizioni diverse)

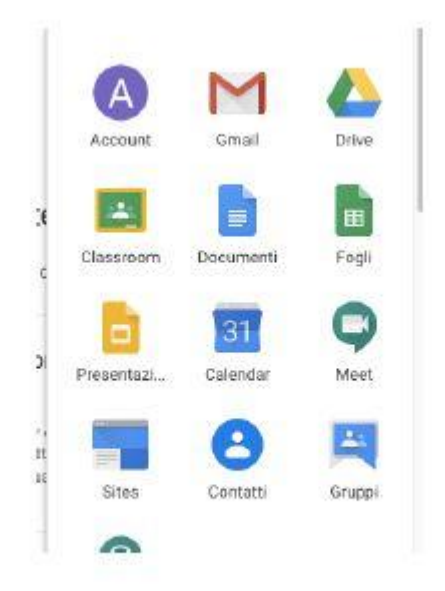

Buon lavoro!!!